## HƯỚNG DẪN ĐĂNG KÝ MÔN HỌC SONG BẰNG ONLINE

Bróc 1: Vào website http://myuel.uel.edu.vn hoặc http://dkmh.uel.edu.vn

Bước 2: Nhấn nút lệnh "Đăng nhập bằng email" để đăng nhập bằng tài khoản do Trường cung cấp.

**Bước 3:** Nhập "Địa chỉ mail" và "Mật khẩu" SV sẽ đăng nhập được vào hệ thống. Những môn học riêng của ngành còn lại và có trong HK này thì SV đăng ký mục **"Đăng ký tích lũy kiến thức và song ngành"** (vòng tô đỏ hình trên) theo hướng dẫn sau:

| Sinh viê                                                | n: TRÀN THI HÒNG NHƯ [K11405089                                    | 3]                                  |                                |                     | Đối mật khẩu           | Thoát                |  |  |  |  |  |  |
|---------------------------------------------------------|--------------------------------------------------------------------|-------------------------------------|--------------------------------|---------------------|------------------------|----------------------|--|--|--|--|--|--|
| *                                                       | ĐĂNG KÝ HỌC PHẦN > Danh sách                                       | học phần chưa tích lũy theo kế hoạc | h                              |                     |                        |                      |  |  |  |  |  |  |
| <ul> <li>Chức Năng</li> </ul>                           | • Chức Năng Chọn chương trình đào tạo: Kế toán kiểm toán Khóa 11 🗸 |                                     |                                |                     |                        |                      |  |  |  |  |  |  |
| <ul> <li>Trang chủ</li> </ul>                           | STT                                                                | Mã môn                              | Tên môn                        | Loại môn            | STC                    | -                    |  |  |  |  |  |  |
| <ul> <li>Trang đăng ký học phần</li> </ul>              | 1                                                                  | BC01                                | Báo cáo chuyên đề thực tập     | Bắt Buộc            | 4.00                   |                      |  |  |  |  |  |  |
| + Qui định                                              | 2                                                                  | DL03                                | Địa chính trị thế giới         | Tự Chọn             | 3.00                   | =                    |  |  |  |  |  |  |
| <ul> <li>Mön tương đương</li> <li>A Ghi danh</li> </ul> | 2                                                                  | CDOR                                | Hee phần CDOR                  | Pốt Buộc            | E 00                   | 5.00                 |  |  |  |  |  |  |
| <ul> <li>Tra cứu học phần</li> </ul>                    | 3                                                                  | GDQF                                | Hộc phản GĐặc                  | Bat Buyc            | 5.00                   |                      |  |  |  |  |  |  |
| <ul> <li>Chương trình đào tạo</li> </ul>                | 4                                                                  | GH01                                | Giáo dục học đại cương         | Tự Chọn             | 3.00                   |                      |  |  |  |  |  |  |
| <ul> <li>Hướng dẫn đăng ký</li> </ul>                   | 5                                                                  | GT01                                | Giáo dục thể chất 1            | Bắt Buộc            | 3.00                   | 3.00                 |  |  |  |  |  |  |
| <ul> <li>Kết quả học tâp</li> </ul>                     | 6                                                                  | GT02                                | Giáo dục thể chất 2            | Bắt Buộc            | 2.00                   |                      |  |  |  |  |  |  |
| <ul> <li>Thời khóa biểu</li> </ul>                      | 7                                                                  | КК02                                | Kế toán tài chính 1            | Bắt Buộc            | 4.00                   |                      |  |  |  |  |  |  |
|                                                         | 8                                                                  | КК03                                | Kế toán tài chính 2            | Bắt Buộc            | 4.00                   |                      |  |  |  |  |  |  |
|                                                         | 9                                                                  | КК04                                | Kế toán tài chính 3            | Bắt Buộc            | 3.00                   | 3.00                 |  |  |  |  |  |  |
|                                                         | 10                                                                 | КК05                                | Lý thuyết kiểm toán            | Bắt Buộc            | 3.00                   |                      |  |  |  |  |  |  |
|                                                         | 11                                                                 | КК06                                | Kế toán quốc tế                | Bắt Buộc            | 3.00                   |                      |  |  |  |  |  |  |
|                                                         | 12                                                                 | КК09                                | Kiểm toán phần hành            | Bắt Buộc            | 3.00                   |                      |  |  |  |  |  |  |
|                                                         |                                                                    | Đăng k                              | í học chính Đăng ký HL,HV,HB,I | HCT Đăng ký tích lũ | íy kiến thức và song n | gành Kết quả đăng Ký |  |  |  |  |  |  |

**Bước 4:** Sinh viên đối chiếu danh mục môn học của ngành thứ hai với TKB của HK tới (SV xem cụ thể chương trình đào tạo song bằng và thời khóa biểu HK tới trên website phòng Đào tạo <u>http://pdt.uel.edu.vn/</u>) => SV lựa chọn môn học có nguyện vọng học và có trong HK này. Sau đó SV tiến hành **Nhập mã môn học** này vào ô tìm kiếm như hướng dẫn hình sau:

| Sinh viên: TRĂN THỊ HỒNG NHƯ [K114050898]     |                                                                                                    |               |               |         |          |           |             | Đối mật k | hẩu Thoát |                 |          |              |               |              |              |
|-----------------------------------------------|----------------------------------------------------------------------------------------------------|---------------|---------------|---------|----------|-----------|-------------|-----------|-----------|-----------------|----------|--------------|---------------|--------------|--------------|
| *                                             | ÐĂN                                                                                                    | g ký học phầ  | N > Đăng kíng | oài chu | ong trìn | h đào tạo |             |           |           |                 |          |              |               |              |              |
| + Chức Năng                                   | Ð                                                                                                    | ĂNG KÝ N      | IGOÀI CHƯƠI   | NG TF   | RÌNH E   | DÀO TẠ    | 0           |           |           |                 |          |              |               |              |              |
| <ul> <li>Trang chủ</li> </ul>                 | Nhập mã môn học : QT07 Tìm kiếm                                                                                               |               |               |         |          |           |             |           |           |                 |          |              |               |              |              |
| <ul> <li>Trang đăng ký học phần</li> </ul>    | (Để đăng ký môn học ngoài che rea trình đàn tạo sinh từn phải gõ "mã môn học" vào ô textbox ở trên sau đó ấn nút "Tìm kiếm" ) |               |               |         |          |           |             |           |           |                 |          |              |               |              |              |
| • Qui định                                    | н                                                                                                    | K05/2013-20   | 14            |         |          |           |             |           |           |                 |          |              |               |              |              |
| <ul> <li>Môn tương đương</li> </ul>           | Hộc phần : Quản trị tài chính - Ghi Danh                                                                                      |               |               |         |          |           |             |           |           |                 |          |              |               |              |              |
| <ul> <li>Ghi danh</li> </ul>                  |                                                                                                    | Loai LHP      | Lớp học phần  | STC     | Chon     | Số tiết   | Loai môn ho | c   G     | Giới han  | Đăng ký         | Giảng vi | iên          | Li            | ch hoc       |              |
| <ul> <li>Tra cứu học phần</li> </ul>          |                                                                                                    | Lý thuyết     | T0701         | 4.00    | ۲        | 60        |             | 0-        | -1000     | 1               |          |              |               |              |              |
| <ul> <li>Chương trình đào tạo</li> </ul>      |                                                                                                    |               |               |         |          |           |             |           |           |                 |          |              |               | Đặn          | ký học nhận  |
| <ul> <li>Hướng dẫn đăng ký</li> </ul>         |                                                                                                    |               |               |         |          |           |             |           |           |                 |          |              |               |              | ny nyo pinan |
| <ul> <li>Kết quả học tâp</li> </ul>           |                                                                                                    |               |               |         |          |           |             |           |           |                 |          |              |               |              |              |
| <ul> <li>Thời khóa biểu</li> </ul>            | ſĽ                                                                                                    | Phiếu đăng ký | môn học       |         |          |           |             |           |           |                 |          |              |               |              |              |
|                                               |                                                                                                    |               |               |         |          |           |             |           |           |                 |          |              |               |              | 🐠 Loc lai    |
| Tổng số tín chỉ đã đăng ký: 4 tín chỉ Ghi chủ |                                                                                                    |               |               |         |          |           |             |           |           | uú : Trùng lịch |          |              |               |              |              |
| -                                             |                                                                                                    |               |               |         |          |           | Số tín chỉ  | HT        | Thông     | tin Giả         | ng viên  | Ngày bắt đầu | Ngày kết thúc | Chuyển nhóm  | Xóa đăng ký  |
|                                               |                                                                                                    |               |               |         |          |           | 4 1         | NCT       |           |                 |          |              |               | \$           | Xóa đăng ký  |
|                                               |                                                                                                    |               |               |         |          |           | '           |           |           |                 |          |              |               | Xuất phiếu ( | Tăng ký . 🥌  |

- + Nhập mã môn học ngoài chương trình đào tạo (VD: QT07)
- + Check chọn lớp học phần cần đăng ký
- + Nhấn nút lệnh "Đăng ký học phần"
- + Môn học đăng ký thành công sẽ được thêm vào mục "Tổng số tín chỉ đã đăng ký" như hình.

Bước 5: Xuất phiếu đăng ký để đối chiếu khi có sai sót

+Sinh viên chọn nút lệnh "Kết quả đăng ký", sau đó chọn tiếp nút lệnh Xuất phiếu đăng ký.

| Chức Năng                                  | Phiếu đăng ký môn học                                        |                               |            |           |            |              |                     |  |  |  |  |
|--------------------------------------------|--------------------------------------------------------------|-------------------------------|------------|-----------|------------|--------------|---------------------|--|--|--|--|
| Trang chủ                                  |                                                              |                               |            |           |            |              |                     |  |  |  |  |
| <ul> <li>Trang đăng ký học phần</li> </ul> | Tổng số tín chỉ đã đăng ký : 11 tín chỉ Ghi chủ : Trùng lịch |                               |            |           |            |              |                     |  |  |  |  |
| • Qui định                                 | Mã lớp học phần                                              | Tên học phần                  | Số tín chỉ | Thông tin | Giảng viên | Ngày bắt đầu | Ngày kết thúc       |  |  |  |  |
| Môn tương đương                            | T0201                                                        | Kinh tế lượng - Ghi Danh      | 3          |           |            |              |                     |  |  |  |  |
| Ghi danh                                   | T0701                                                        | Quản trị tài chính - Ghi Danh | 4          |           |            |              |                     |  |  |  |  |
| Tra cứu học phần                           | E0401                                                        | Anh văn 4 - Ghi Danh          | 4          |           |            |              |                     |  |  |  |  |
| <ul> <li>Chương trình đào tạo</li> </ul>   |                                                              |                               |            | 1         |            |              |                     |  |  |  |  |
| <ul> <li>Hướng dẫn đăng ký</li> </ul>      |                                                              |                               |            |           |            | Xuấ          | t phiếu đăng ký . 🥍 |  |  |  |  |